# Minnesota State University Mankato

## **Concurrent Enrollment Registration Instructions**

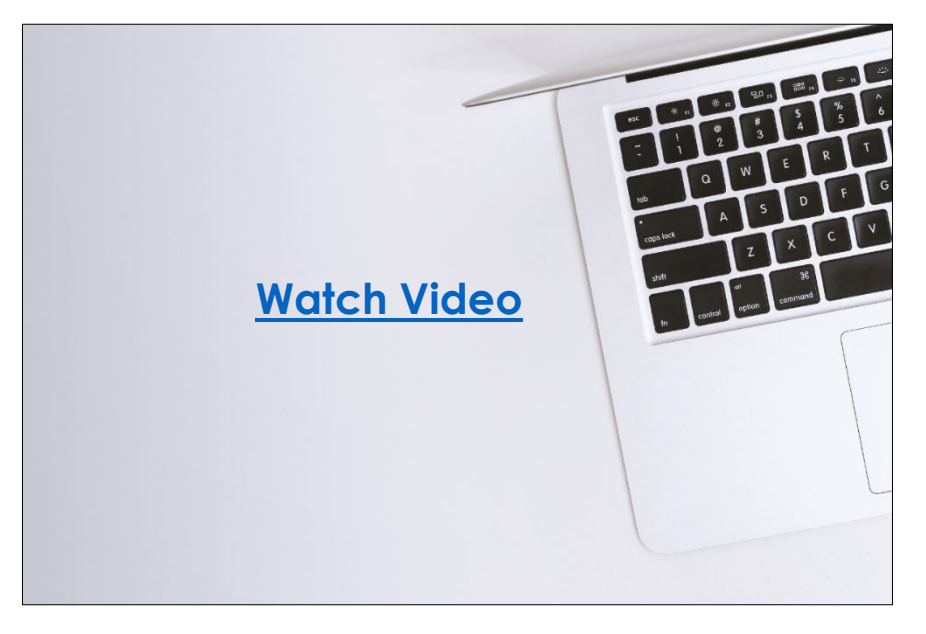

One of the benefits of the concurrent enrollment program is the opportunity for high school students to receive college credit at no cost. **Registering for classes is the necessary step for students to receive college credit.** 

This guide will cover how to register successfully. Watch <u>this video</u> or review the information in this guide to learn more. Step 1: Click this link: <u>https://web.mnsu.edu/eservices/</u>.

Step 2: Scroll down to the section where it says, 'log in to E-Services.' Enter your Star ID and password.

## LOG IN TO E-SERVICES

| STARID       |                  |              |                    |              |            |  |
|--------------|------------------|--------------|--------------------|--------------|------------|--|
| qk4747sm     |                  |              |                    |              |            |  |
| STARID PASSV | /ORD             |              |                    |              |            |  |
| •••••        |                  |              |                    |              |            |  |
| Need help w  | th a StarlD or l | Password? Se | ee the <u>Star</u> | ID Self Serv | rice page. |  |
| LOG IN       |                  |              |                    |              |            |  |

**Step 3:** Select the checkbox next to the required acknowledgements. The acknowledgements only apply to tuition paying students, concurrent enrollment students will not need to worry about this, but you will need to select yes to continue.

| Admissions                | Academics Research About Athletics Student Life Make a Gift                                                                                                    |
|---------------------------|----------------------------------------------------------------------------------------------------|
| E-services                | MSU > E-services                                                                                                    |
| Billing Information       | F-services                                                                                                    |
| Financial Aid Information |                                                                                                    |
| Registration Information  | Before proceeding to the E-services site, please read and act on all of the following                                                                                                    |
| Health Information        | Required Acknowledgments                                                                                                    |
| Student Pay Stub          | Federal law requires the University to provide the following information. You must check each to continue.                                                                                                    |
| Important Dates           | Yes, I understand that my student registration transactions create a financial obligation to Minnesota State Mankato, according to<br>published dates established in accordance with tuition payment policies.                                                                         |
|                           | <b>Yes</b> , I understand that if I do not meet the minimum payment requirements by the <b><u>applicable tuition due date</u></b> , my courses will be administratively dropped. I understand that it is my responsibility to update my registration to reflect my plan of attendance. |
|                           | Continue >>                                                                                                    |

## This is what a student's e-services home page should look like.

If you are already registered for a course, that class would appear under your class schedule.

| 💆 Minnesota State University Mankato |                                         |                                        |                                                        |  |  |  |  |  |  |  |  |
|--------------------------------------|-----------------------------------------|----------------------------------------|--------------------------------------------------------|--|--|--|--|--|--|--|--|
| Student e-services                   |                                         |                                        | Joe Scholar MSU Tech ID 00023565   My Profile   Logout |  |  |  |  |  |  |  |  |
| Dashboard                            | My Dashboard<br>Welcome to Minnesota St | ate Colleges & Universities eServices. | ······································                 |  |  |  |  |  |  |  |  |
| Home                                 | Holds that may Impac                    | t Registration                         |                                                        |  |  |  |  |  |  |  |  |
| Account Management                   | School                                  | Type of hold                           | Registration Impact                                    |  |  |  |  |  |  |  |  |
| Courses & Registration               | MSU, Mankato                            | Fin Aid Warning                        | Does not impact registration.                          |  |  |  |  |  |  |  |  |
| Academic Records                     | Action Items                            |                                        |                                                        |  |  |  |  |  |  |  |  |
| Financial Aid                        | Please enter, verify or u               | <u>update your emergency contact.</u>  |                                                        |  |  |  |  |  |  |  |  |
| Housing and Dining                   | You have an unpaid bal                  | lance of \$2615.89.                    |                                                        |  |  |  |  |  |  |  |  |

## Step 4: Select 'courses & registration' on the left-side column.

| 🖞 Minneso              | ota State U         | JNIVERSITY MAN                    | KATO       |         |                                        |       |
|------------------------|---------------------|-----------------------------------|------------|---------|----------------------------------------|-------|
| Student e-services     |                     |                                   |            |         | MSU Tech ID 00023565   My Profile   Lo | ogout |
| Dashboard              | My Dashboard        | ata Stata Collogos & Universitios | oSonvisos  |         | ······································ |       |
| Home                   | Class Schedule      | ota state coneges & oniversities  | eservices. |         |                                        |       |
| Account Management     | ► Current Term: Su  | mmer 2021                         |            |         |                                        |       |
| Courses & Registration | ▼ Next Term: Fall 2 | 021                               |            |         |                                        |       |
| Academic Records       | School              | Course Name                       | Days       | Time    | Bldg/Room                              |       |
| Financial Aid          |                     |                                   |            |         |                                        |       |
| Housing and Dining     | Financial Aid - Ad  | cademic Year 2022                 |            |         |                                        |       |
| Bills and Daymont      | School              |                                   | Status     |         |                                        |       |
| bills and Payment      | MSU, Mankato        |                                   | Nothing    | on file |                                        |       |
| Student Employment     | Normandale          |                                   | Nothing    | on file |                                        |       |

## Step 5: Select 'search for a course.'

| Student e-services       | MSU Tech ID 00023565   Logout                                                                                                    |
|--------------------------|----------------------------------------------------------------------------------------------------|
| Dashboard                | Courses and Registration                                                                                                    |
| Home                     | Search for a Course                                                                                                    |
| Account Management       | View/Modify Schedule                                                                                                    |
| Courses & Registration   | <u>Quick Add (Register)</u>                                                                                                    |
| Search for a Course      | Registration Holds                                                                                                    |
| Review My Plan           | Registration Access Code Registration Window                                                                                                    |
| View/Modify Schedule     | Registration Log                                                                                                    |
| Quick Add (Register)     |                                                                                                    |
| Registration Holds       |                                                                                                    |
| Registration Access Code | Your <b>REGISTRATION</b> may be <b>CANCELLED</b> if payment requirements have not been met by the published due date. Please go to your college or university website at <u>http://www.mnsu.edu/campushub/payments/droppayment/index.html</u> for more information about your financial obligations. You will become                |
| Registration Window      | obligated for all unpaid balances relating to courses for which you have registered <b>AT ANY MINNESOTA STATE COLLEGE OR UNIVERSITY</b> (even if you are<br>not actually attending the classes at that school) unless you drop/withdraw from <b>ALL</b> your classes within the withdrawal period defined in Board Policy 5.12. You |
| Registration Log         | will be BILLED for any unpaid balances unless you take these actions. <u>Read summary of related Board policy</u> .                                                                                                    |
| Academic Records         | remain in the United States.                                                                                                    |
| Financial Aid            |                                                                                                    |

MSU Tech ID 00023565 | Logout

## You will be directed to a page that looks like this.

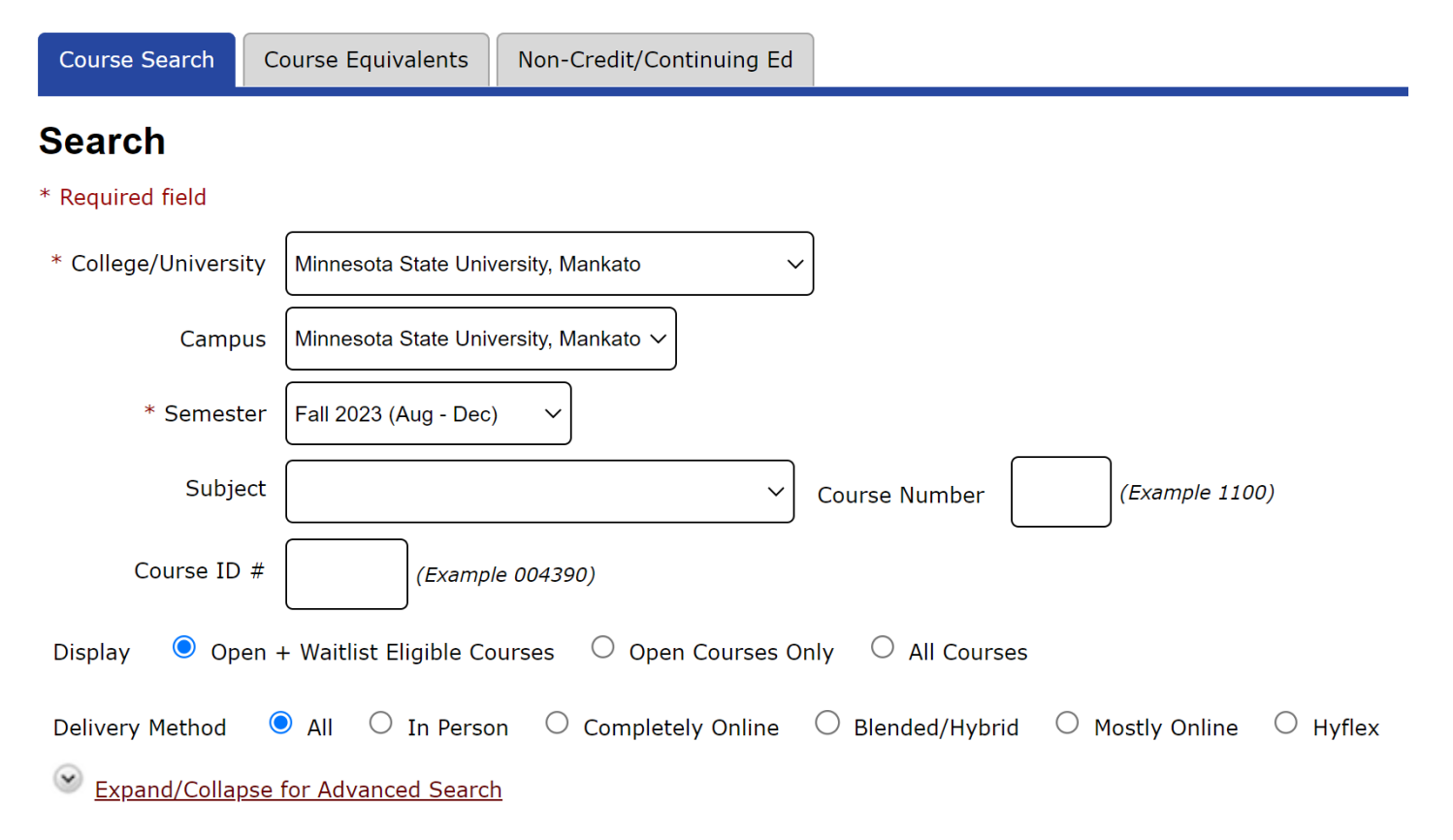

## Step 6: Change the campus to 'concurrent – at your high school.'

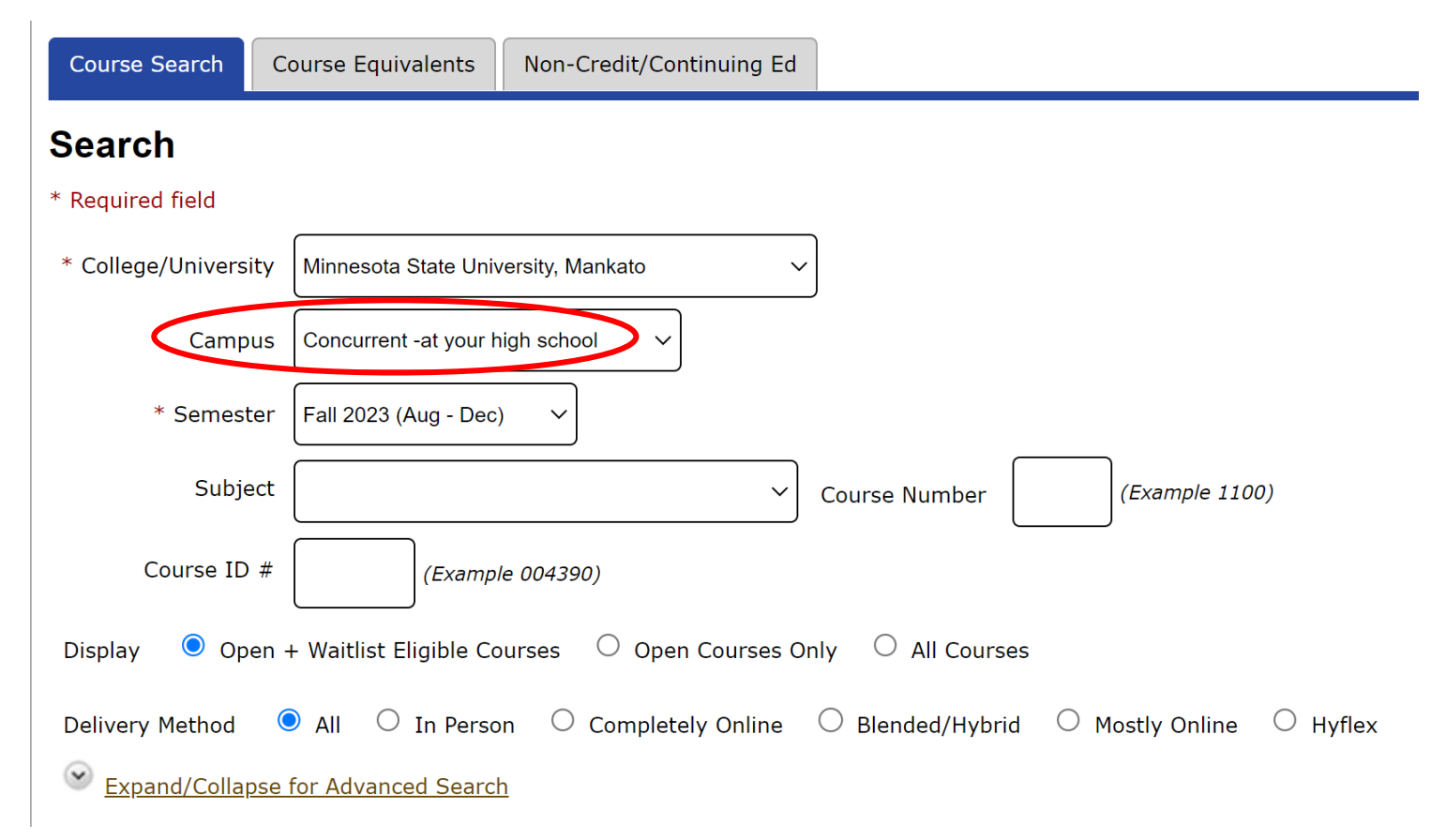

## Step 7: Select 'expand/collapse for advanced search.'

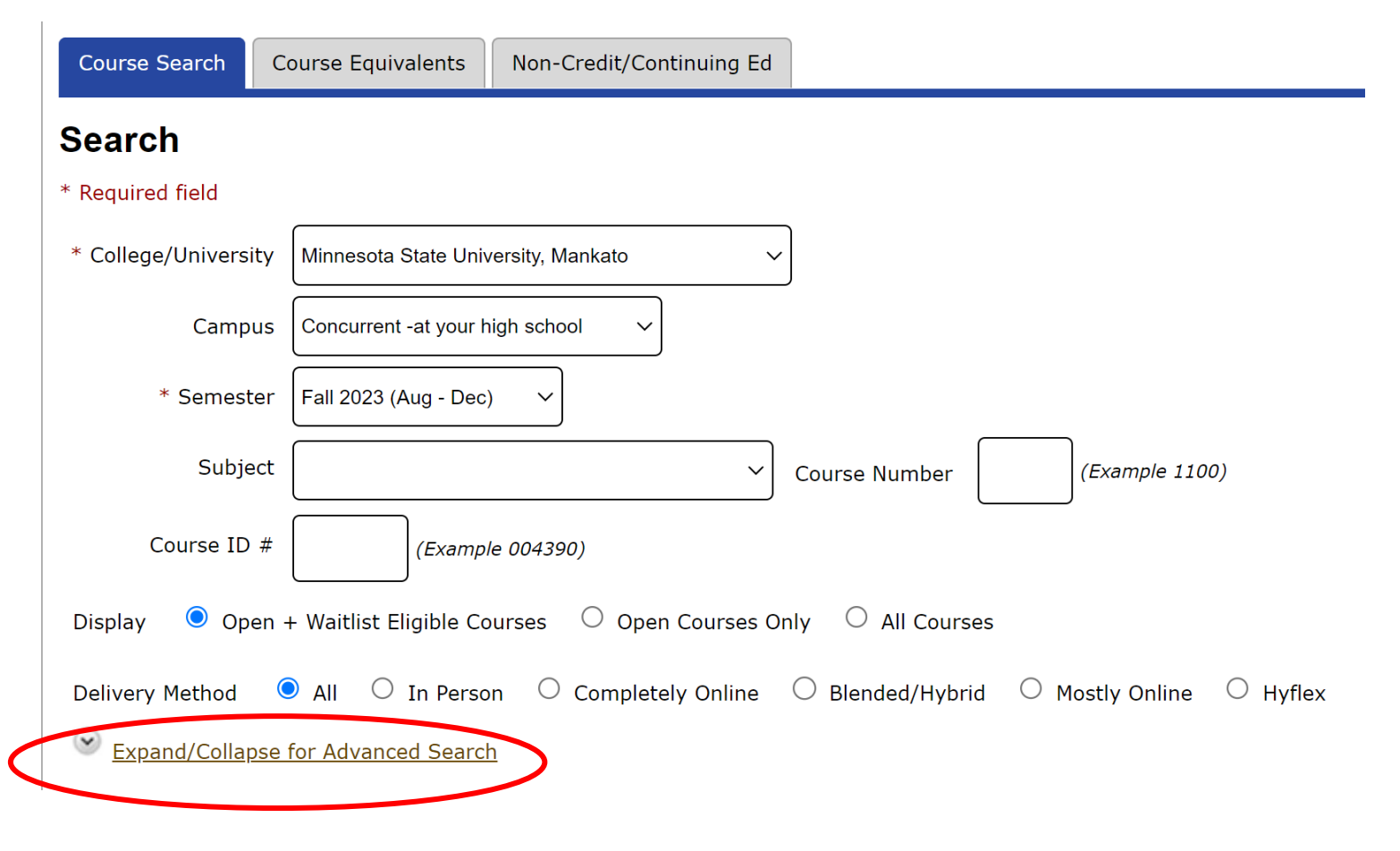

## Step 8: Under 'location' select your high school. Then click 'search.'

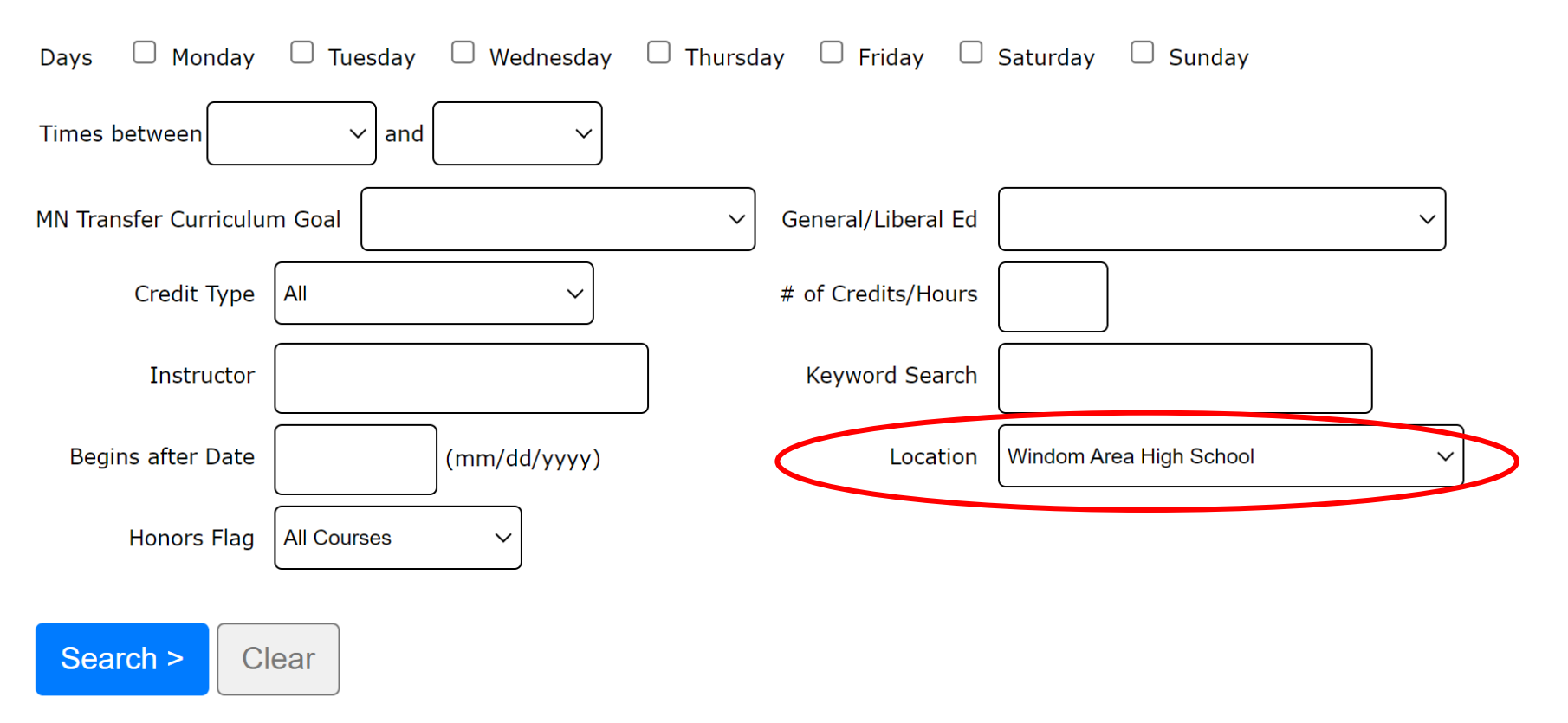

## The classes offered at your high school will appear here.

#### < Search

Continue to Review My Plan >

| << first          | << first < prev 1 next > last >> Showing courses 1 - 1 of 1 50 v per page Filter by Instructor v : |        |           |     |         |                      |               |            |            |        |            |                                       |           |   |
|-------------------|----------------------------------------------------------------------------------------------------|--------|-----------|-----|---------|----------------------|---------------|------------|------------|--------|------------|---------------------------------------|-----------|---|
| Add<br>Equivalent | ID # Subj # Sec Title                                                                              |        |           |     | Title   | Dates                | Days          | Time       | Cr/Hr      | Status | Instructor | Delivery Method                       | Loc       |   |
| 00                |                                                                                                    | 006610 | BIOL      | 100 | 50      | Our Natural World    | 09/05 - 01/19 | <u>n/a</u> | <u>n/a</u> | 4.0    | Open       | Huska, Jeffrey 🐱<br>Lavoie, Bethann 🐱 | On Campus | ٩ |
| << first          | < prev                                                                                             | 1 next | > last >> | Sho | owing c | ourses 1 - 1 of 1 50 | → per page    |            |            |        |            |                                       |           |   |

Search Results for Fall 2023

## Step 9: Select the course that you want to register for.

< Search

#### Filter by Instructor 🗸 1 << first < prev 1 next > last >> Showing courses 1 - 1 of 1 50 V per page Equivalent Waitlist Add ID # Subj 🔺 # Sec Title Cr/Hr Status **Delivery Method** Dates Days Time Instructor Loc Ŷ 006610 BIOL 100 50 Our Natural World 09/05 - 01/19 n/a 4.0 Huska, Jeffrey 🔀 On Campus 09 n/a Open Lavoie, Bethann 🔀 next > last >> Showing courses 1 - 1 of 1 50 🗸 << first < prev per page

## Search Results for Fall 2023

Continue to Review My Plan >

**Step 10:** Select the 'plus icon' to add to your wish list. This page will include a description of the course, dates, instructor, and general education requirements that the course fulfills at MSU, Mankato.

<u>< Search Results & Plan</u>

Continue to Review My Plan >

## BIOL 100 - Our Natural World Fall 2023, Section 50

| Add | Equivalent | Waitlist | ID #   | Subj | #   | Sec | Title             | Dates                | Days       | Time       | Crds | Status | Instructor                            | Delivery Method | Loc |
|-----|------------|----------|--------|------|-----|-----|-------------------|----------------------|------------|------------|------|--------|---------------------------------------|-----------------|-----|
| Ο   | <b>Q</b> ) | Z        | 006610 | BIOL | 100 | 50  | Our Natural World | <u>09/05 - 01/19</u> | <u>n/a</u> | <u>n/a</u> | 4.0  | Open   | Huska, Jeffrey 🔀<br>Lavoie, Bethann 🔀 | On Campus       | ٩   |

#### **Meeting Details**

| Dates                | Days | Time | Building/Room | Instructor                        |
|----------------------|------|------|---------------|-----------------------------------|
| 9/5/2023 - 1/19/2024 | n/a  | n/a  | n/a           | Huska, Jeffrey<br>Lavoie, Bethann |

#### Notes

Concurrent Enrollment Course

Step 11: Select 'continue to review my plan.'

<u>< Search Results & Plan</u>

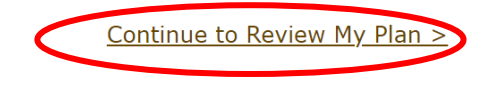

## BIOL 100 - Our Natural World Fall 2023, Section 50

| Add<br>Equivalent | Waitlist | ID #   | Subj | #   | Sec | Title             | Dates         | Days       | Time | Crds | Status | Instructor       | Delivery Method | Loc |
|-------------------|----------|--------|------|-----|-----|-------------------|---------------|------------|------|------|--------|------------------|-----------------|-----|
| 90                |          | 006610 | BIOL | 100 | 50  | Our Natural World | 09/05 - 01/19 | <u>n/a</u> | n/a  | 4.0  | Open   | Huska, Jeffrey 🔀 | On Campus       | ٩   |

| Meeting Details      |      |      |               |                                   |
|----------------------|------|------|---------------|-----------------------------------|
| Dates                | Days | Time | Building/Room | Instructor                        |
| 9/5/2023 - 1/19/2024 | n/a  | n/a  | n/a           | Huska, Jeffrey<br>Lavoie, Bethann |

#### Notes

Concurrent Enrollment Course

**Step 12:** Make sure the course you want to register for is correctly in your wish list. Next to the course name, click the checkbox and 'select course(s) to proceed to register.'

## **Review My Plan**

New Search

| Fall | 2022                                                                             | Spring 20 | 023 | Summ | er 2023 Fall 2023        |               |            |            |       |        |                                     |                    |     |
|------|----------------------------------------------------------------------------------|-----------|-----|------|--------------------------|---------------|------------|------------|-------|--------|-------------------------------------|--------------------|-----|
| Min  | Minnesota State University, Mankato Plan was last changed 6/15/2023 at 1:13 PM   |           |     |      |                          |               |            |            |       |        |                                     |                    |     |
| Wi   | Wish List (1) Your registration window is currently open.                        |           |     |      |                          |               |            |            |       |        |                                     |                    |     |
|      | ID #                                                                             | Subj      | #   | Sec  | Title                    | Dates         | Days       | Time       | Cr/Hr | Status | Instructor                          | Delivery<br>Method | Loc |
|      | 006610                                                                           | BIOL      | 100 | 50   | <u>Our Natural World</u> | 09/05 - 01/19 | <u>n/a</u> | <u>n/a</u> | 4.0   | Open   | Huska, Jeffrey 🔀<br>Lavoie, Bethann | <u>On Campus</u>   | ٩   |
| Sel  | Select Course(s) to proceed to Register Remove Selected Course(s) from Wish List |           |     |      |                          |               |            |            |       |        |                                     |                    |     |

**Step 13:** When you get to the registration portion, enter in your Star ID password and select the grading method as normal. Then click 'register.'

Select the grading method on this page.

| ID #   | Subj | #   | Sec | Title             | Dates         | Days       | Time       | Cr/Hr | Grade Method | Instructor                            | Delivery Method | Loc |
|--------|------|-----|-----|-------------------|---------------|------------|------------|-------|--------------|---------------------------------------|-----------------|-----|
| 006610 | BIOL | 100 | 50  | Our Natural World | 09/05 - 01/19 | <u>n/a</u> | <u>n/a</u> | 4.0   | Normal ~     | Huska, Jeffrey 🔀<br>Lavoie, Bethann 🔀 | On Campus       | ٩   |

You have chosen to register for the courses listed above. **Please check with your academic advisor** to ensure selected courses apply toward graduation. If you have not been admitted to Minnesota State University, Mankato, please keep in mind that not all courses may transfer or apply to another institution.

Questions? Contact the PSEO Office at <u>pseo@mnsu.edu</u>.